Biologie Cénomique Médicale

LMR-Accueil commun des laboratoires

Utilisation du catalogue des examens

Ref : PN\_REC\_F\_144\_03 Version : 03 Applicable le : 29-12-2022

#### SOMMAIRE

| 1 Objet                                         | 2  |
|-------------------------------------------------|----|
| 2 Domaine d'application et personnes concernées | 2  |
| 3. Documents de référence                       |    |
| 4. Définitions et abréviations                  | 2  |
| 5. Description de la demarche                   | 2  |
| 5.1. Accès au catalogue des examens             | 2  |
| 5.2. Page d'accueil du site                     | 2  |
| 5.2.1. Partie « documents »                     | 3  |
| 5.2.2. Partie « Recherche d'un examen »         | 4  |
| 5.2.2.1. Utilisation d'un mot clé               | 4  |
| 5.2.2.2. Utilisation de la recherche avancée    | 5  |
| 5.3. La fiche examen                            | 7  |
| 6. Liste des annexes                            | 10 |

BioGee Paris Biologie Genomique Médicale Commun des laboratoires

Utilisation du catalogue des examens

Ref : PN\_REC\_F\_144\_03 Version : 03 Applicable le : 29-12-2022

## 1. OBJET

Le laboratoire met à disposition des préleveurs un outil informatique d'aide au prélèvement : Le catalogue des examens des laboratoires des hopitaux Bichat-Claude Bernard, BEAUJON, LOUIS MOURIER D'APHP.NORD UNIVERSITE DE PARIS.

Cet outil fournit les informations nécessaires à la réalisation d'un prélèvement pour obtenir un échantillon biologique conforme aux spécifications de l'examen demandé. Ce document décrit le mode d'utilisation de l'outil, il sera également disponible dans la GED.

### **2. DOMAINE D'APPLICATION ET PERSONNES CONCERNEES**

Ce document est à l'attention des professionnels de santé habilités à réaliser les prélèvements biologiques et qui sont amenés à utiliser l'application.

### **3. DOCUMENTS DE REFERENCE**

- Article L.6211-15 de l'ordonnance n°2010-49 du 13 janvier 2010 relative à la biologie médicale
- Norme NF ISO 15189 Laboratoires d'analyses de biologie médicale exigences particulières concernant la qualité et la compétence. AFNOR.

### 4. DEFINITIONS ET ABREVIATIONS

- DMU BioGeM : Département Médico-Universitaires Biologie et Génomiques Médicales
- > GED : gestion électronique des documents
- LBM HUPNVS : Laboratoire de biologie médical multi-sites Bichat-Beaujon-Louis Mourier

## **5. DESCRIPTION DE LA DEMARCHE**

### 5.1. Accès au catalogue des examens

- 1. Ouvrir l'intranet du site
- 2. Dans le menu de droite, cliquer sur le lien « tous les outils »
- 3. Dans le pavé laboratoires cliquer sur le lier « catalogue des examens du laboratoire HUPNVS »
- 4. Vous accédez à la page d'accueil du catalogue des examens

### 5.2. Page d'accueil du site

| Plan          | Satellite                | (D44) State              | D311 Ture das Catinets D2312<br>Ture das Catinets D2312<br>Ture tais Martin |           | 12             |
|---------------|--------------------------|--------------------------|-----------------------------------------------------------------------------|-----------|----------------|
| INES          | 0392<br>9-0-4-00<br>0392 | aistance III Arro        | ASSISTANCE DE PARIS                                                         |           | and the second |
| to bandalante | Av Juan Jaurea           | DA                       | MANUEL DE PRÉLÈVEMENT<br>APHP. NORD-UNIVERSITE DE PARIS                     |           | 029            |
|               | 0392                     | 1041                     | Veuillez sélectionner votre site :                                          | ine em Sa | int-Denis      |
| S D308        | Bezons 🚽                 | E C                      | HÔPITAL BICHAT<br>HÔPITAL BRETONNEAU                                        |           | Stade          |
| 0115          |                          |                          | HÔPITAL BEAUJON                                                             | A15       |                |
| 1             | no survey lines          | gun de Be <sup>Mer</sup> | HÔPITAL LOUIS-MOURIER                                                       | 0410      | 010<br>IIII 0  |
| A             |                          | 0592 Control of          | DIGS Rue Paerre sulpheaux                                                   | aint-Ouen |                |

Ref : PN\_REC\_F\_144\_03 Version : 03 - Page 2 sur 12

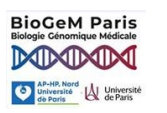

LMR-Accueil commun des laboratoires

Utilisation du catalogue des examens

Ref : PN\_REC\_F\_144\_03 Version : 03 Applicable le : 29-12-2022

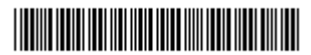

### Cliquer sur le site qui vous concerne

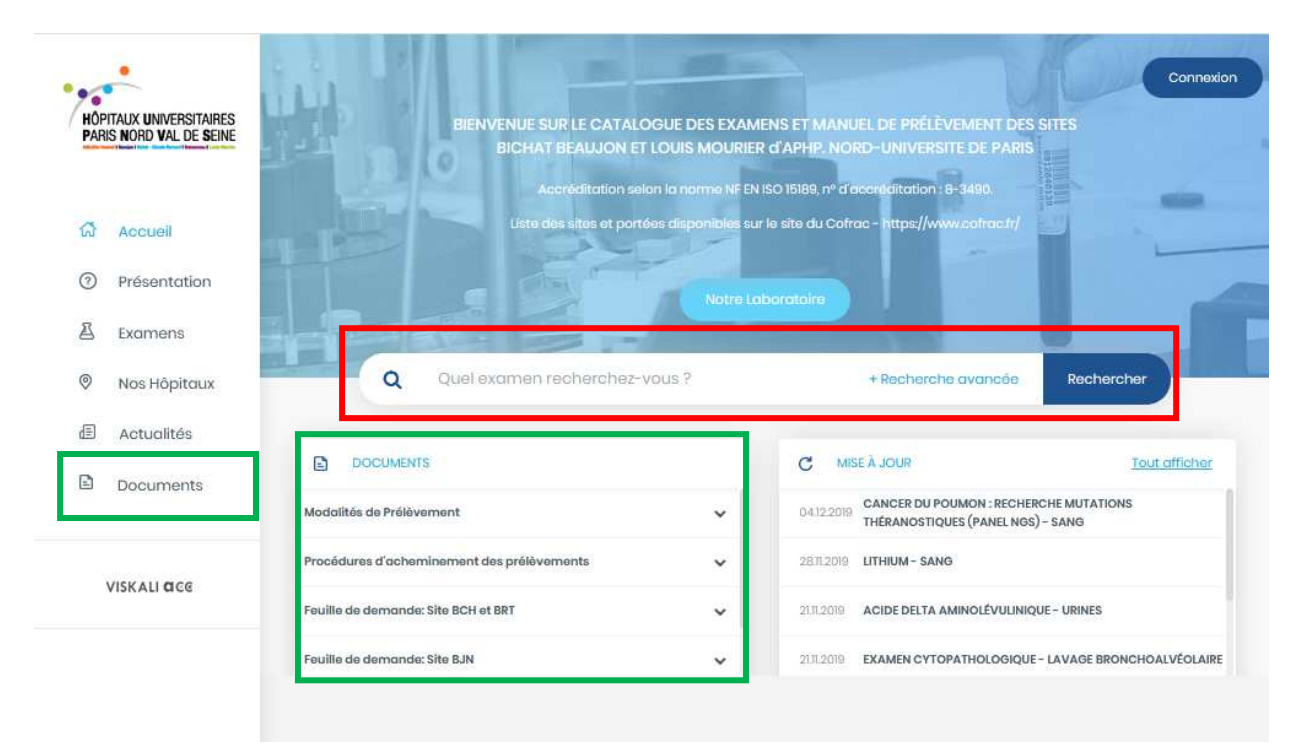

Sur la page suivante vous avez directement accès aux examens du site sélectionné précédemment.

Sur cette page, il vous est possible :

- D'accéder aux documents des laboratoires
- De rechercher les fiches des examens

#### 5.2.1. Partie « documents »

Dans cette partie vous avez accès :

- Au manuel de prélèvement
- Aux procédures d'acheminement des prélèvements
- Tout autre mode opératoire qui est nécessaire aux utilisateurs
- Aux feuilles de demande -

Rappel : les feuilles de demande du LBM HUPNVS ne peuvent pas être imprimées à partir du catalogue des examens. La notion « non imprimable » est indiquée sur ces feuilles

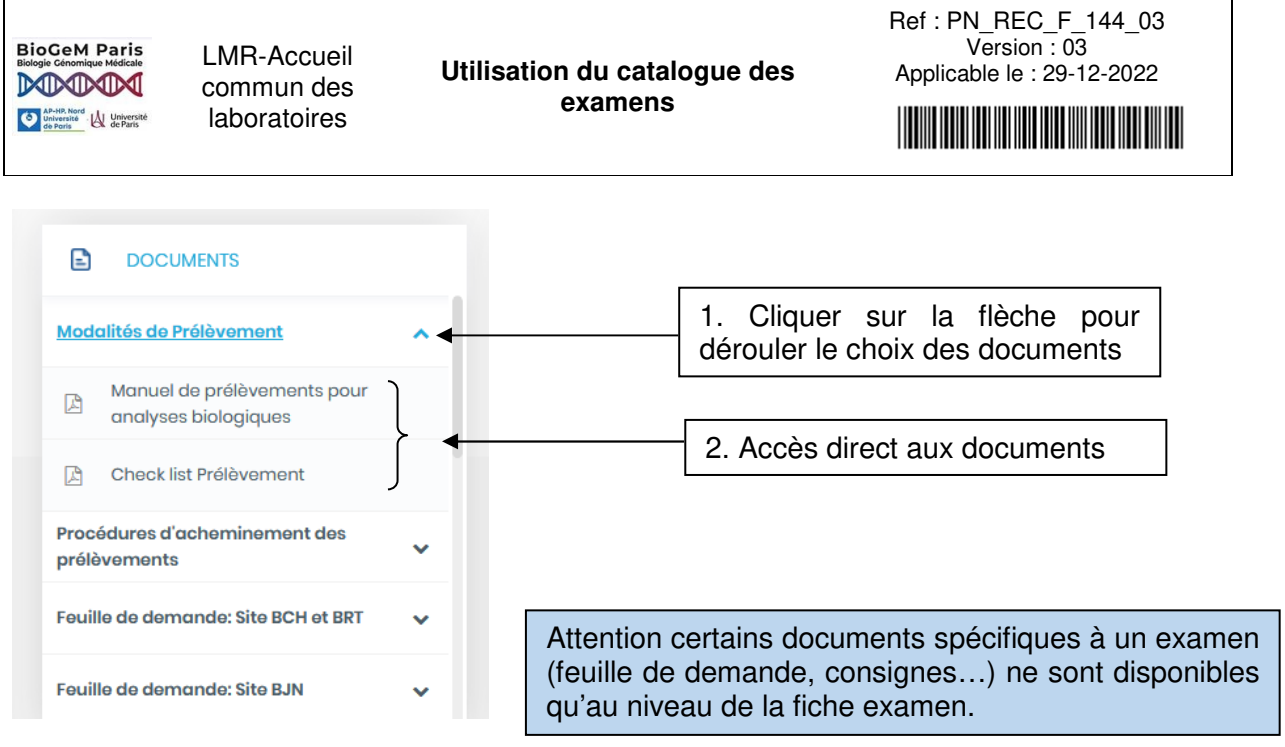

#### 5.2.2. Partie « Recherche d'un examen »

Il est possible de rechercher un examen :

- En utilisant un mot clé
- En utilisant des critères avancés

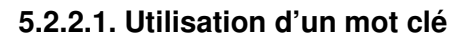

| HOPITAUX UNIVERSITAIRES<br>PARIS NORD VAL DE SEINE                                                   | BIENVENUE SUR LE CATALOO<br>BICHAT BEALUION ET L<br>Accréditation selor                                                                       | GUE DES EXAM<br>OUIS MOURIEF<br>n la norme NE EN | IENS ET MANUEL DE I<br>R d'APHP, NORD-UN<br>I ISO 15189, nº d'ac <u>orde</u> it | Connexion<br>PRÉLÈVEMENT DES SITES<br>IVERSITE DE PARIS<br>otion : 8-3490.                                                                                                    |
|----------------------------------------------------------------------------------------------------|----------------------------------------------------------------------------------------------------|--------------------------------------------------|---------------------------------------------------------------------------------|----------------------------------------------------------------------------------------------------|
| ର୍ଜ Accueil                                                                                          | Liste des sites et portée                                                                                                    | is disponibles su                                | r le site du Cofrac -                                                           | 1- Ecrire un mot clé                                                                                                    |
| ⑦ Présentation                                                                                       | - 67                                                                                                    | Notre Lo                                         |                                                                                 |                                                                                                    |
| 9                                                                                                    |                                                                                                    |                                                  |                                                                                 |                                                                                                    |
| A Examens                                                                                            |                                                                                                    |                                                  |                                                                                 |                                                                                                    |
| <ul> <li>Examens</li> <li>Nos Hôpitaux</li> </ul>                                                    | Q Quel examen recherchez-vo                                                                                                    | ous?                                             | + Rec                                                                           | therche avancée Rechercher                                                                                                    |
| Examens     Nos Hôpitaux     Actualités                                                              | Q Quel examen recherchez-vo                                                                                                    | ous?                                             | + Roc                                                                           | cherche avancée Rechercher                                                                                                    |
| Examens     Nos Hôpitaux     Actualités     Documents                                                | Q Quel examen recherchez-vo                                                                                                    | s auc                                            | + Rec<br>C MISE À JOU                                                           | cherche avancée Rechercher                                                                                                    |
| <ul> <li>Examens</li> <li>Nos Hôpitaux</li> <li>Actualités</li> <li>Documents</li> </ul>             | Q Quel examen recherchez-va                                                                                                    | ous?                                             | + Rec<br>C MISE À JOU<br>04122019 CANCE<br>THÉRAJ                               | Rechercher<br>R Tout affiner<br>R Du Poumon : Recherche Mutations<br>Nostiques (Panel NGS) - sang                                                                                    |
| <ul> <li>Examens</li> <li>Nos Hôpitaux</li> <li>Actualités</li> <li>Documents</li> </ul>             | Q Quel examen recherchez-vo  DOCUMENTS  Modalités de Prélèvement  Procédures d'acheminement des prélèvements                                  | •                                                | + Roc<br>C MISE À JOU<br>04122019 CANCE<br>THÉRAI<br>28/12019 LITHIU            | Rechercher<br>R<br>Tout off ver<br>R Tout off ver<br>R Tout off ver<br>R Du POUMON : RECHERCHE MUTATIONS<br>NOSTIQUES (PANEL NOS) - SANG<br>2- Cliquer ensuite sur                   |
| <ul> <li>Examens</li> <li>Nos Hôpitaux</li> <li>Actualités</li> <li>Documents</li> </ul> VISKALI @CE | Q Quel examen recherchez-vo DOCUMENTS Modalités de Prélèvement Procédures d'acheminement des prélèvements Fouille de demande: Site BCH et BRT | > 2 aug<br>                                      | + Roc<br>C MISE À JOU<br>04122019 CANCE<br>2817.2019 LITHIU<br>2117.2019 ACIDE  | Rechercher<br>R Tout off her<br>R DU POUMON : RECHERCHE MUTATIONS<br>NOSTIQUES (PANEL NGS) - SANG<br>2- Cliquer ensuite sur<br>« rechercher » ou taper<br>suur « Entrée » du elevier |

La liste des examens correspondants au mot clé employé s'affiche :

| BioCem Paris<br>Biologic Génomique Hélicale<br>De De De De De De De De De De De De De D | LMR-Accueil<br>commun des<br>laboratoires      | Utilisation du catalogue des<br>examens                                                                                 | Ref : PN_REC_F_144_03<br>Version : 03<br>Applicable le : 29-12-2022 |
|-----------------------------------------------------------------------------------------|------------------------------------------------|----------------------------------------------------------------------------------------------------|---------------------------------------------------------------------|
| HOPITAUX UNIVERSITA<br>PARIS NORD VAL DE S                                              | NRES<br>SEINE   Retour                         | 봅 Liste des examens                                                                                                    | Connexion                                                           |
| র্নে Accueil<br>⑦ Présentation                                                          | Q<br>(nfs x) (Bu<br>2 Examens                  | nfs<br>CH x)<br>rrouvés                                                                                                 | + Recherche avancée Rechercher<br>(Effacer tous les filtres x)      |
| <ul> <li>Examens</li> <li>Nos Hôpitau</li> <li>Actualités</li> <li>Documents</li> </ul> | X NUMÉRAT<br>PLAQUET<br>Numératie<br>Sanguine, | TION FORMULE SANGUINE - HÉMOGRAMME (NFS<br>TES)<br>on globulaire, Hémogramme, Numération Formule<br>NFS                 | ou<br>(Tube<br>pédiatrique)                                         |
| VISKALI <b>Q</b> CE                                                                     | NUMÉRAT<br>PLAQUET<br>Numératik<br>Sanguine,   | TON FORMULE SANGUINE - HÉMOGRAMME (NFS<br>TES) - SANG DE CORDON<br>on globulaire, Hémogramme, Numération Formule<br>NFS | •                                                                   |

Cliquer sur l'examen qui vous intéresse, vous serez orienté sur la fiche examen :

| RÖPITALX UNIVERSITAIRES<br>PARIS NORD VAL DE SEINE | Restaure     Restaure     Restaure |                                                                                                    |                                                       |                                                                                                    |  |  |  |  |
|----------------------------------------------------|----------------------------------------------------------------------------------------------------|----------------------------------------------------------------------------------------------------|-------------------------------------------------------|----------------------------------------------------------------------------------------------------|--|--|--|--|
| C Accual<br>Présentation                           | EXAMEN CONSERVATION ET TR                                                                                                    | MEPORIT (MEORMATIONS FOUR LEVELLEVELM) INFORMATIONS PRE-TRAITEMENT ET ENVOLO                                                                                                    | CONDITIONS DE PRÉLÉVEMENT                             | a analytique/fost analytique 🛞 🛓                                                                                                    |  |  |  |  |
| Nos Hopitoux     Actualitás                        | () EXAMEN                                                                                                    |                                                                                                    |                                                       | 1                                                                                                    |  |  |  |  |
| B Documents                                        | Libeliè de l'examen<br>Code APHP<br>Code LOINC                                                                                                    | NUMERATION FORMULE SANSUME - HEIMOORAAWE (NFS PLAQUETTES)<br>200000038<br>07029-8                                                                                                    | Nature de prélèvement                                 | Sang total at Tube EDTA - bouchon visiot                                                                                                    |  |  |  |  |
| VISICALI CICE                                      | Indications<br>Groupement Hospitatien                                                                                                    | Depetage ou surveillance d'anomalias hématologiques.<br>AP-HP, NORO-LINIVERSITÉ DE FARS.                                                                                                    | Volume du contenant                                   | xi Microvotte ESTA K2 800µL - bouchon mouve (Tube pédiatrique)     4 mL     -1 mL pour los tubos do 4 mL                                          |  |  |  |  |
|                                                    | Laboratoiro/Service axécutant<br>Spécialité<br>Réception (liou, horaires, jours)                                                                                                    | EXCILATOR - MELANORME     EXCILATOR - MELANORME     EXCILATOR - M | Couleur du sochet de transport                        | <ul> <li>- D.j mr. pour les tubes pédiatrique</li> <li>Sachet nor pour les urganeos</li> <li>Sachet rouge</li> <li>Ou</li> </ul>                  |  |  |  |  |
|                                                    | Réalisable 24h/24h<br>Délai d'ajout de l'examen                                                                                                    | Oui<br>Infaneur à 12 heures<br>Rejout de la termula sanguine microscopique inferieur à 8 heures, par repport à                                                                                                    | Conditions particulières                              | Morei de rempir les items spécifiés sur les fauille de demande d'exemen :<br>Informations cliniques et traitements pouvant influencer le résultat |  |  |  |  |
|                                                    | Modalités d'ajout de l'exomen<br>Accréditation COFRAC                                                                                                    | Tourra do prótevement<br>Par téléphone à la demanda du clinician<br>Qui                                                                                                    | g <sup>P</sup> g <sup>P</sup> ANALYTIQUE / POST ANALY | rrique<br>Sman tatel                                                                                                    |  |  |  |  |
|                                                    | CONSERVATION ET TRANSPO                                                                                                    | RT (INFORMATIONS FOUR LE PRELEVEUR)                                                                                                    | Méthode analytique                                    | Numération globulaire: Automates de cytologie<br>Formule sanguine au microscopie: coloration au MGB puis décompte at<br>identification colulaire  |  |  |  |  |
|                                                    | Délai/température<br>d'achominement du prélèvemen<br>au laboratoire                                                                                                    | t. Achemisement dons un doloi + Otrentro 15-26°C                                                                                                    | Interférences connues<br>Délai de rendu               | Prélévement coagulé, prélévement insulfisent : Ne pas envoyer le tube au<br>laboratoire<br>intériaur à 8 heures                                   |  |  |  |  |
|                                                    | () INFORMATIONS PRE-TRAITEN                                                                                                    | NENT ET ENVOLDIFFÉRÉ                                                                                                    | Durce de conservation en<br>blothèque                 | Prettis songuins conscivés 1 mois                                                                                                    |  |  |  |  |
|                                                    | Délai/températuro de<br>conservation et transport du<br>prélévement                                                                                                    | Conservation at transport entre 15 et 20*C                                                                                                    | E LENS / DOCUMENTS<br>Feuille/Formulaire de demonde   | Faulle de stamande Hérristologie (sita BCH et BRT)                                                                                                |  |  |  |  |

## 5.2.2.2. Utilisation de la recherche avancée

Elle permet de cibler la recherche à l'aide de critères spécifiques.

| BioCem Paris<br>Bioges Cénonique Médicale<br>De la construction<br>Construction<br>Construction | LMR-Accueil<br>commun des<br>laboratoires | Utilisation du cat<br>examen                                                                                   | alogue des<br>s                                                                                     | Ref : PN_RE<br>Versi<br>Applicable le                                                                                    | EC_F_144_03<br>on : 03<br>o: 29-12-2022                   |      |
|----------------------------------------------------------------------------------------------------|-------------------------------------------|----------------------------------------------------------------------------------------------------|----------------------------------------------------------------------------------------------------|----------------------------------------------------------------------------------------------------|-----------------------------------------------------------|------|
| HÖPITALIX UNIVERSITA<br>PARIS NORD VAL DE S                                                                                                    | VIPES                                     | BIENVENUE SUR LE CATALOGUE<br>BICHAT BEAUJON ET LOU<br>Accréditation selon la<br>Liste des sites et portées di | E DES EXAMENS ET MA<br>IS MOURIER d'APHP.<br>normo NF EN ISO 15189, n<br>sponibles sur le site du C | ANUEL DE PRÉLÈVEMENT DES S<br>NORD-UNIVERSITE DE PARIS<br>° d'accréditation : 8-3490.<br>20frac - https://www.cofrac.fr/ | Connexion<br>SITES<br>1-cliquer sur<br>« recherche avance | ée » |
| Présentation     Présentation     Examens     Nos Hôpitau                                                                                                    | x                                         | Quel examen recherchez-vous                                                                                    | Notre Laborataire                                                                                   | + Recherche avancée                                                                                                    | Rechercher                                                |      |
| <ul> <li>Actualités</li> <li>Documents</li> </ul>                                                                                                    | DOCUMENT<br>Modalités de Prélève          | S                                                                                                    | C<br>✓ 04122                                                                                        | MISE À JOUR<br>CANCER DU POUMON : RECHER<br>THÉRANOSTIQUES (PANEL NGS)                                                   | Tout afficher<br>CHE MUTATIONS<br>- SANG                  |      |
| VISKALI OCO                                                                                                    | Procédures d'achen<br>Feuille de demande  | ninement des prélèvements<br>Site BCH et BRT                                                                   | <ul> <li>✓ 28/12</li> <li>✓ 21/1.20</li> </ul>                                                      | 019 LITHIUM - SANG<br>319 ACIDE DELTA AMINOLÉVULINIQU                                                                    | ie - Urines                                               |      |
|                                                                                                    | Feuille de demande                        | Site BJN                                                                                                    | ✔ 21Л.20                                                                                            | 239 EXAMEN CYTOPATHOLOGIQUE                                                                                              | LAVAGE BRONCHOALVÉOLAIRE                                  |      |

La fenêtre ci-dessous apparaît :

| Filtres pour la recherche     |     |                        | Accès rapide           |   |                       |   |
|-------------------------------|-----|------------------------|------------------------|---|-----------------------|---|
| Laboratoire/Service exécutant |     | Groupement Hospitalier | Réalisable 24h/24h     |   | Réalisable en urgence |   |
| AUCUN                         | . * | AUCUN                  | ACIDE URIQUE - SANG    | * | ALAT - SANG           | 9 |
| Hõpital                       |     |                        | Examen externé         |   |                       |   |
| AUCUN                         | . * |                        | ACIDE FUSIDIQUE (SANG) |   |                       |   |

Attention : pour ne pas fausser votre recherche, il ne faut pas effectuer cette recherche en filtrant par l'hôpital. Le choix du site a été fait lors de l'ouvertue du catalogue des examens.

- Le filtre à employer est : laboratoires/services exécutants

| AMPRIME AND ADDRESS ADDRESS AD | LMR-Accue<br>commun de<br>laboratoires | il Utilisation du<br>s exa | ı catalogue des<br>mens | Applicable         | IEC_F_144_03<br>sion : 03<br>le : 29-12-2022 |
|----------------------------------------------------------------------------------------------------|----------------------------------------|----------------------------|-------------------------|--------------------|----------------------------------------------|
|                                                                                                    | Q Quel exa                             | men recherchez-vous ?      | - Mc                    | asquer les filtres | Rechercher                                   |
| Filtres p                                                                                                    | oour la recherche                      |                            | Accès rapide            |                    |                                              |
| Laborate                                                                                                    | sire/Service                           | Groupement Hospitalier     | Cliquer sur le m        | onu dároulon       | tot                                          |

## - Utilisation de l'accès rapide

Dans cette partie, vous avez directement accès examens triées par thématique :

- ⇒ Réalisable 24h/24h
- ⇒ Réalisable en urgence
- ⇒ Examen externé

| Q Quel examen recherchez-vous ?                                                            | _        | - Masquer les filtres Rechercher                                                        |
|--------------------------------------------------------------------------------------------|----------|-----------------------------------------------------------------------------------------|
| Cliquer sur le menu déroulant et<br>choisissez l'examen correspondant à<br>votre recherche | ·        | Accès rapide Réalisable 24h/24h Réalisable en urgence                                   |
|                                                                                            | Ŧ        | ACIDE URIQUE - SANG<br>ACTIVITÉ ANTI-IIA - ARGATROBAN<br>(ARGANOVA*) <u>Tout offich</u> |
| tilisation du catalogue des examens                                                        | ~        | ACTIVITÉ ANTI-IIA - DABIGATRAN<br>(PRADAXA®)<br>ACTIVITÉ ANTI-YA - APIYARAN (EUCUIS®)   |
| lodalités de Prélèvement                                                                   | ~        | ACTIVITÉ ANTI-XA - DANAPAROÏDE                                                          |
| Procédures d'acheminement des prélèvements                                                 | <u> </u> | 20/10/2022 GÊNE VKORCI : POLYMORPHISME G1639G>A                                         |

## 5.3. La fiche examen

Elle synthétise toutes les informations nécessaires à la réalisation du prélèvement ainsi que les modalités de rendu de résultat pour un examen donné.

| CONDITIONS PART                   | FICULIÈRES D'ENVOI POUR LE GH HUPNVS                                                                  |
|-----------------------------------|----------------------------------------------------------------------------------------------------|
| Laboratoire/Service<br>exécutant  | A qui adresser son examen sur le site                                                                 |
| Couleur du sachet de<br>transport | Sachet à utiliser pour l'envoi sur site                                                               |
| Contenant                         | Dispositif de prélèvement à utiliser                                                                  |
| Feuille/Formulaire de<br>demande  | Feuille de demande du site à joindre au prélèvement<br>Attention ces feuilles ne sont pas imprimables |

BioGem Paris Biologie Cénomique Médicale APARIS MORE APARIS MORE Construction Construction Const

LMR-Accueil commun des laboratoires

Utilisation du catalogue des examens

Ref : PN\_REC\_F\_144\_03 Version : 03 Applicable le : 29-12-2022

| (i) EXAMEN                                     |                                                                                                    |  |  |  |
|------------------------------------------------|----------------------------------------------------------------------------------------------------|--|--|--|
| Libellé de l'examen                            | Désignation de l'examen                                                                              |  |  |  |
| Code APHP                                      | Codages informatiques permettant                                                                     |  |  |  |
| Code LOINC                                     |                                                                                                    |  |  |  |
| Indications                                    | Contexte pertinent pour la prescription de l'examen                                                  |  |  |  |
| Groupement Hospitalier                         | Nom du groupe hospitalier et de l'hôpital où est réalisé                                             |  |  |  |
| Hôpital                                        | l'examen                                                                                             |  |  |  |
| Laboratoire/Service                            | Laboratoire où est réalisé l'examen                                                                  |  |  |  |
| Spécialité                                     | Discipline du laboratoire réalisant l'examen                                                         |  |  |  |
| Réception (lieu, horaires,<br>jours)           | Lieu où est réceptionné le prélèvement sur le site destinataire. (peut varier selon l'heure d'envoi) |  |  |  |
| Réalisable 24h/24h                             | Si oui l'examen fait partie de la liste limitative des examens et est réalisé en heures de garde     |  |  |  |
| Réalisable en urgence                          | Si oui l'examen peut être réalisé en priorité                                                        |  |  |  |
| Délai d'ajout de l'examen                      | Délai de rigueur pour demander l'ajout d'examens sur le                                              |  |  |  |
| Modalités d'ajout de<br>l'examen               | Manière de demander cet ajout (variable selon le laboratoire)                                        |  |  |  |
| Réalisable pour les<br>établissements externes | Indique si l'examen est réalisé pour les établissements extérieurs                                   |  |  |  |
| Accréditation COFRAC                           | Précision si l'examen est accrédité ou non                                                           |  |  |  |
| Consentement du<br>Patient requis              | Indique si le consentement du patient est obligatoire pour réaliser l'examen                         |  |  |  |

## CONSERVATION ET TRANSPORT (INFORMATIONS POUR LE PRELEVEUR)

| Délai/température | Délai à ne pas dépasser entre le moment du prélèvement et     |
|-------------------|---------------------------------------------------------------|
| d'acheminement du | l'arrivée de l'échantillon à la réception du laboratoire pour |
| prélèvement au    | que l'échantillon soit conforme pour la réalisation de        |
| laboratoire       | l'examen.                                                     |

LMR-Accueil commun des laboratoires

Utilisation du catalogue des examens

Ref : PN\_REC\_F\_144\_03 Version : 03 Applicable le : 29-12-2022

| (1) INFORMATIONS PRE-T                                              | RAITEMENT ET ENVOI DIFFÉRÉ                                                                                                    | A destination de l'accueil du laboratoire             |
|---------------------------------------------------------------------|----------------------------------------------------------------------------------------------------|-------------------------------------------------------|
| Délai/température entre<br>prélèvement et pré-<br>traitement        | Délai maximum à respecter en<br>prétraitement à l'accueil des la                                                              | tre le prélèvement et le<br>boratoires                |
| Pré-traitement au<br>laboratoire                                    | Instructions décrivant le prétrai<br>laboratoire                                                                              | tement à réaliser à l'accueil du                      |
| Délai/température de<br>conservation et transport<br>du prélèvement | Instructions décrivant la tempé<br>prélèvement avant envoi.<br>Instructions décrivant la tempé<br>particulières de transport. | rature de conservation du rature et toutes conditions |

| CONDITIONS DE PRÉLI               | ÈVEMENT                                                                                                    |
|-----------------------------------|----------------------------------------------------------------------------------------------------|
| Nature de prélèvement             | Milieu biologique prélevé sur lequel est réalisé l'examen                                                            |
| Contenant                         | Type du matériel de recueil                                                                                          |
| Volume du contenant               | Volume du matériel de recueil, peut être aussi indiquée la quantité minimale nécessaire à la réalisation de l'examen |
| Couleur du sachet de<br>transport | Couleur du sachet à employer pour l'envoi vers la réception                                                          |
|                                   |                                                                                                    |
| Conditions particulières          | Précautions à prendre lors du prélèvement permettant la conformité de l'examen à réaliser.                           |

LMR-Accueil commun des laboratoires

Utilisation du catalogue des examens

Ref : PN\_REC\_F\_144\_03 Version : 03 Applicable le : 29-12-2022

# ANALYTIQUE / POST ANALYTIQUE

| Milieu/Matrice                      | Milieu biologique sur lequel est réalisé l'examen                                                                                           |
|-------------------------------------|----------------------------------------------------------------------------------------------------|
| Méthode analytique                  | Méthode utilisée pour réaliser l'examen                                                                                                    |
| Interférences connues               | Paramètres pouvant modifier le résultat d'un examen (hémolyse par exemple)                                                                  |
| Valeurs<br>références/seuils/unités | Valeurs normales, seuil de détection de la technique, unité utilisée                                                                        |
| Délai de rendu 🛛 😨                  | Délai entre la réception du prélèvement à l'accueil du laboratoire et la disponibilité des résultats sur les serveurs de rendu de résultats |

## LIENS / DOCUMENTS

| Feuille/Formulaire de<br>demande     | Feuille de demande du laboratoire exécutant.<br>En l'absence de la mention non imprimable sur ces<br>documents il est possible de les imprimer. |  |
|--------------------------------------|----------------------------------------------------------------------------------------------------|--|
| Feuille de consentement<br>si requis | Consentement imprimable à joindre aux examens qui le nécessitent.                                                                               |  |

## 6. LISTE DES ANNEXES

Annexe 1 : Accéder au catalogue des examens du LBM BCH-BJN-LMR

BioGee Paris Biologie Génomique Médicale AP-HP. Nord Université Chriversité

LMR-Accueil commun des laboratoires

Utilisation du catalogue des examens

Ref : PN\_REC\_F\_144\_03 Version : 03 Applicable le : 29-12-2022

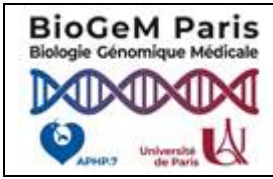

## **UTILISATION DU CATALOGUE DES EXAMENS POUR LES PRELEVEURS**

## ANNEXE 1 : ACCEDER AU CATALOGUE DES EXAMENS DU LBM BCH-BJN-LMR

1- Ouvrir l'Intranet du site.

2- Le catalogue des examens est accessible dans la rubrique « Les outils », sous rubrique « Laboratoires ».

3- Cliquer sur « catalogue des examens ».

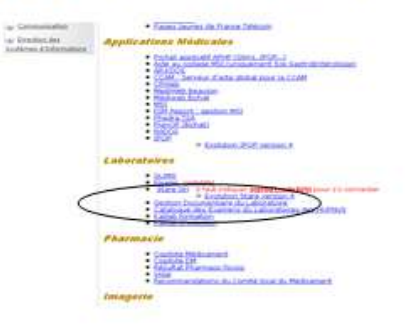

4- Vous accédez à la page d'accueil du catalogue des examens.
5- Sélectionner le site qui concerne votre recherche.

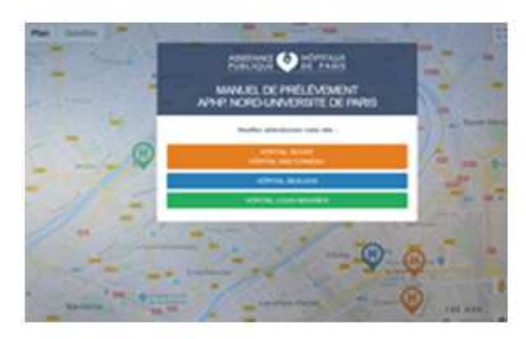

6- Vous accédez à la page du site sélectionné

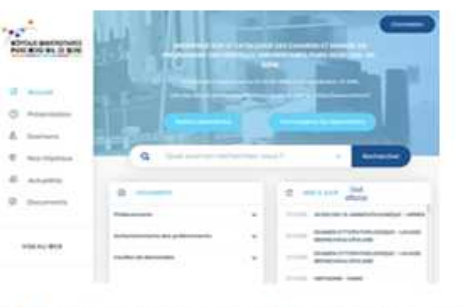

7- Pour effectuer une recherche vous devez noter le libellé de l'examen dans la partie « quel examen recherchez-vous »

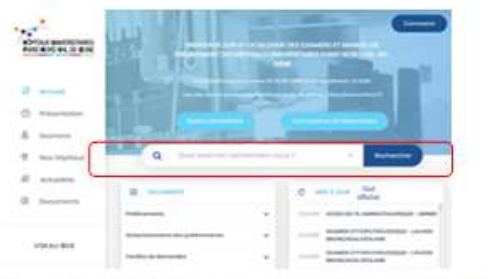

8- Les résultats de la recherche s'affichent directement en dessous de la barre de recherche

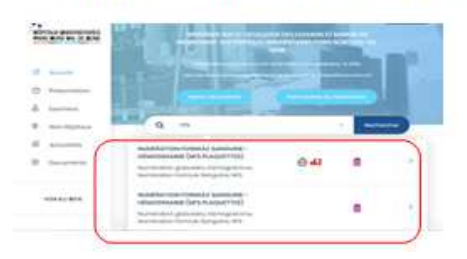

9- Cliquer sur l'examen qui correspond à votre recherche et la fiche examen apparaît. Elle contient toutes les informations spécifiques à l'examen.

| _ | <br> | - | <br>- |
|---|------|---|-------|
|   |      |   |       |
|   |      |   | 14    |

10- Sur l'onglet « Examen » sur la ligne « Laboratoire/service exécutant » cliquer sur l'icône pour accéder aux coordonnées des unités fonctionnelles du site du laboratoire.

|                                                                                                    | and the second second second                                                                                                    |    |
|----------------------------------------------------------------------------------------------------|----------------------------------------------------------------------------------------------------|----|
|                                                                                                    | 0.44                                                                                                    |    |
| 1.000                                                                                                    | 1 second second                                                                                                    |    |
| Sectore interest in                                                                                                    | and the second second second                                                                                                    |    |
| And the second                                                                                                    | and a strength of the strength of the strength |    |
| transmit, story                                                                                                    | management in                                                                                                    |    |
| And and a second second | Concerning of the local division of the local division of the loca |    |
| And the second second s |                                                                                                    |    |
| And Address of the Address of the Ad | a contract the                                                                                                    |    |
| and a second                                                                                                    | 30                                                                                                    | -  |
| interested as a                                                                                                    |                                                                                                    |    |
| and the second second s |                                                                                                    |    |
| and the second second s |                                                                                                    |    |
| and a second second sec | All and the second second                                                                                                    |    |
|                                                                                                    | and the second second se                                                                                                    |    |
| the second second second second second second second second second second second second second second second se                                                                                                    | i had seen a                                                                                                    |    |
|                                                                                                    | and a second second sec |    |
| and the second second s | 1 1 1 1 1 1 1 1 1 1 1 1 1 1 1 1 1 1 1                                                                                                    |    |
| and the second second s | And and Annual States of States                                                                                                    | 12 |